1. Open <u>https://greaterbank.trainingcentral.co.in/</u> and click on login button.

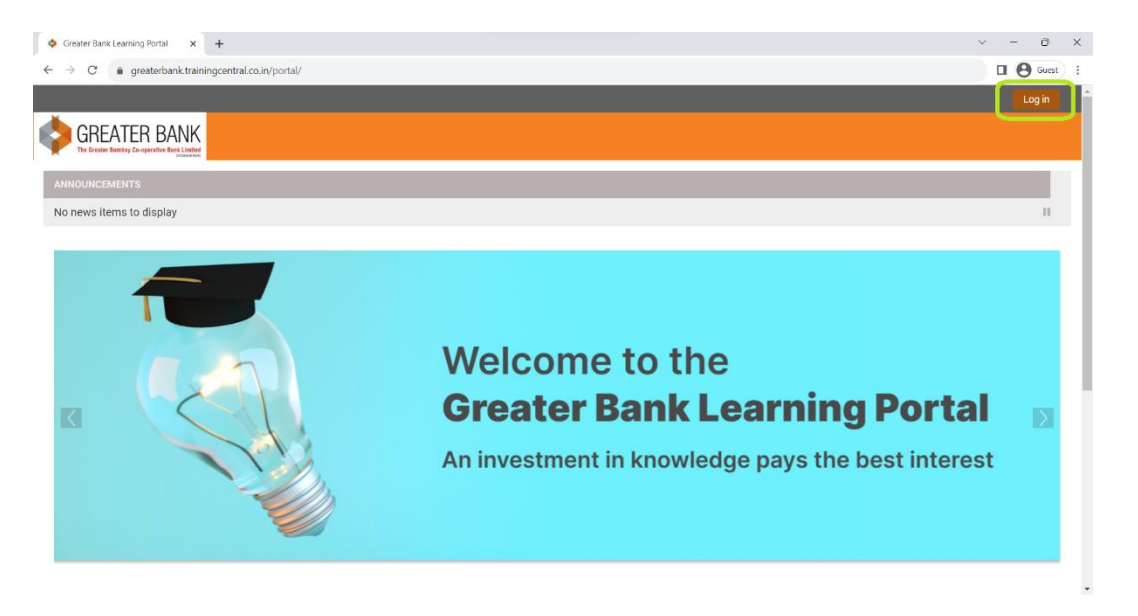

2. Login with your Username and password (as shared by Greater Bank Team).

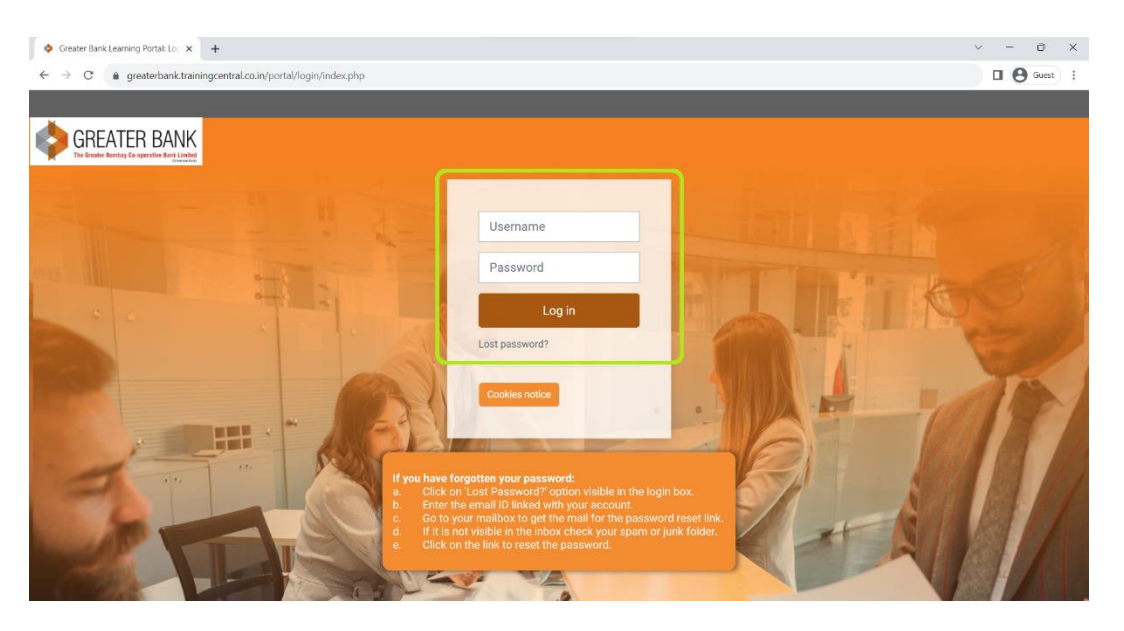

3. After login, you will get a window to reset your password. (Please remember your new password.)

| ange password X           |                                                                                                    | ~ - O             |
|---------------------------|----------------------------------------------------------------------------------------------------|-------------------|
| C 🔒 greaterbank.training  | entral.co.in/portal/login/change_password.php                                                                                                    | 🖬 \varTheta Guest |
|                           |                                                                                                    | Test User 🕕       |
| GREATER BANK              |                                                                                                    |                   |
| Home My courses           |                                                                                                    | , standard vie    |
| Home > Preferences >      | Jser account ➤ Change password                                                                                                    |                   |
|                           |                                                                                                    | Navigation        |
|                           |                                                                                                    | ✓ Home            |
|                           |                                                                                                    | 😵 Dashboard       |
| You must change your pass | vord to proceed.                                                                                                    | > Site pages      |
| Change password           |                                                                                                    | The My courses    |
| Username                  | tctest01@aol.in                                                                                                    | > Courses         |
|                           | The password must have at least 8 characters, at least 1 digit(s), at least 1 lower case letter(s), at least 1 upper case letter(s), at least 1 special character(s) such as as *, or # |                   |
| Current password          | •                                                                                                    |                   |
| New password              | •                                                                                                    |                   |
| New password (again)      | 0                                                                                                    |                   |
|                           |                                                                                                    |                   |

4. Once you reset the password, you will land on the home screen. Click on the course name.

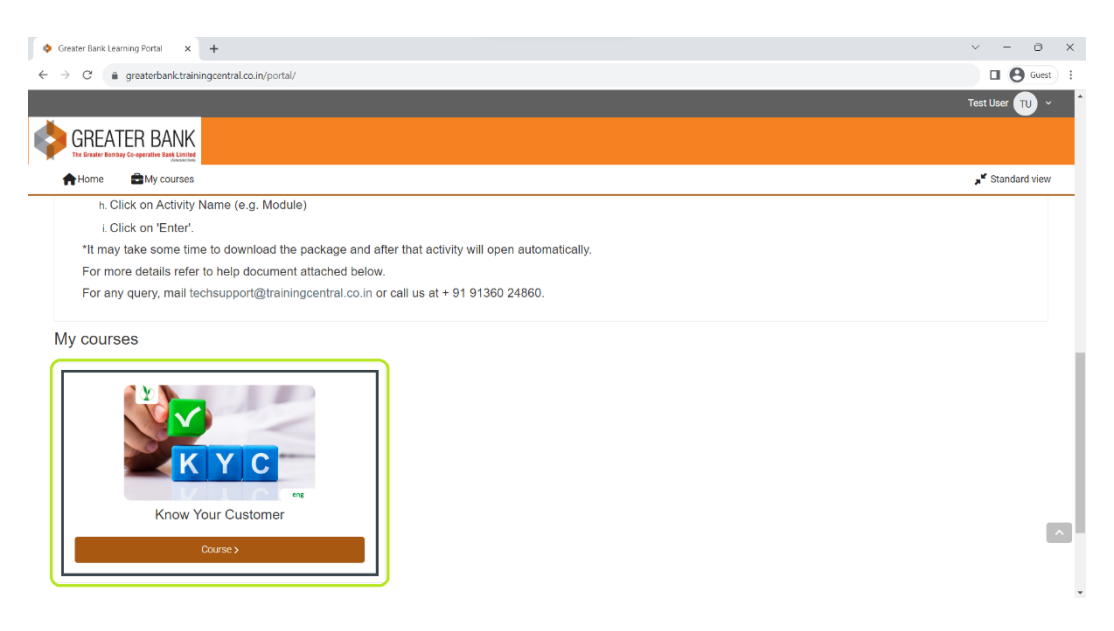

5. Now, you will see Learning Module and Test. Once you complete the learning module 100%, only then you can access the test.

| Course: Know Your Customer × +                                                        |                                                                                              | ~ - o ×                      |
|---------------------------------------------------------------------------------------|----------------------------------------------------------------------------------------------|------------------------------|
| → C  fraction greaterbank.trainingcentral.co.in/portal/course/view.php?id=3#section-2 |                                                                                              | 🛛 😫 Guest 🕴                  |
| AHome 🛱 My courses 🔥                                                                  | in Home 🚔 My courses 🔥 This course                                                           |                              |
| ×                                                                                     |                                                                                              |                              |
| ✓ Introduction                                                                        | ✓ E-Learning Course                                                                          |                              |
| Announcements                                                                         |                                                                                              |                              |
| ✓ Access Instructions                                                                 | Know Your Customer (E-learning course)                                                       | To do: Complete the activity |
| ✓ E-Learning Course                                                                   |                                                                                              |                              |
| O Know Your Customer (E-learni                                                        | Test                                                                                         |                              |
| ⊖ Test 🚔                                                                              |                                                                                              |                              |
| 🔿 Certificate 🔒                                                                       | Not available unless: The activity Know Your Customer (E-learning course) is marked complete |                              |
|                                                                                       | E. Certificate                                                                               |                              |
|                                                                                       | Not available unless: The activity Test is complete and passed                               |                              |
| _                                                                                     |                                                                                              |                              |
|                                                                                       | Q F 🖬 🞯                                                                                      |                              |
|                                                                                       | © 2023 TrainingCentral Solutions Pvt Ltd – All Rights Reserved                               |                              |

6. To attempt the Test, click on the button 'Attempt Quiz'.

| KYC_Live23: Test ×                                     | +                                                                                                    | ~ - <b>0</b> ×  |
|--------------------------------------------------------|----------------------------------------------------------------------------------------------------|-----------------|
| $\leftarrow$ $\rightarrow$ C $\oplus$ greaterbanktrain | ingcentral.co.in/portal/mod/quiz/view.php?id=7                                                                                    | 🖬 😫 Guest ) 🗄   |
| GREATER BANK                                           | Know Your Customer                                                                                                    |                 |
| A Home My courses                                      | A This course                                                                                                    | 📕 Standard view |
| ×                                                      | A y courses > Know Your Clustomer > ELearning Course > Test                                                                       |                 |
| <ul> <li>Announcements</li> </ul>                      | -                                                                                                    |                 |
| <ul> <li>Access Instructions</li> </ul>                | lest                                                                                                    |                 |
| E-Learning Course     Know Your Customer (E-learni     | To de: Receive a grade To de: Receive a passing grade                                                                             |                 |
| () Test                                                | Minimum passing grade: 75%                                                                                                    |                 |
| 🔿 Certificate 🖨                                        | Attempt quiz<br>Attempts allowed: 3<br>Time limit: 30 mins<br>Grading method: Highest grade<br>Grade to pass: 75 00 our of 100.00 |                 |
|                                                        | Q F3 II @<br>© 2023 TrainingCentral Solutions Prt Ltd – All Rights Reserved                                                       |                 |

7. Click on the **'Start Attempt'** button to start the Test.

| ♦ KYC_Live23: Test ×                                            | +                                                          |                                                                                                    | ~ - O X                       |
|-----------------------------------------------------------------|------------------------------------------------------------|----------------------------------------------------------------------------------------------------|-------------------------------|
| $\leftrightarrow$ $\rightarrow$ C $\bullet$ greaterbank.trainin | ngcentral.co.in/portal/mod/quiz/viev                       | «.php?id=7                                                                                                    | Guest ;                       |
| GREATER BANK                                                    | Know You                                                   | r Customer                                                                                                    |                               |
| A Home My courses                                               | this course                                                |                                                                                                    | a <sup>st</sup> Standard view |
| × v Introduction                                                | My courses > K                                             | now Your Customer > Elearning Course > Test                                                                                                    |                               |
| Announcements                                                   | Test<br>To dis: Receive a grad                             | Start attempt Time Jimit Your attempt will have a time limit of 20 mins. When you start, the time will begin to ever drive and ever becaused. You must finite have attempt before it endows an ever drive and ever becaused. |                               |
| Certificate                                                     | Attempt quiz<br>Attempts allowed: 3<br>Time limit: 30 mins | you sure you wish to start now?<br>Start attempt Cancel                                                                                                    |                               |
|                                                                 | Grading method: High<br>Grade to pass: 75.00 c             | est grade<br>vir of 100.00                                                                                                    |                               |
|                                                                 | Q 🖪 🖬 🚳                                                    | Nutions Pvt Ltd - All Rights Reserved                                                                                                    |                               |

8. Here you will get list of questions, select correct option / options and click on 'Next page' to access next question and 'Previous page' to access previous question.

| Test (page 2 of 20) ×                                               | +                                                                                                    | ~ - 0 X            |
|---------------------------------------------------------------------|----------------------------------------------------------------------------------------------------|--------------------|
| $\leftrightarrow$ $\rightarrow$ C $\triangleq$ greaterbank.training | central.co.in/portal/mod/quiz/attempt.php?attempt=7&cmid=7&page=1                                                                                                    | 🛛 🕒 Guest 🕴        |
|                                                                     |                                                                                                    | Test User 🔟 🗸      |
|                                                                     | Know Your Customer                                                                                                    |                    |
| Home My courses                                                     | 🚓 This course                                                                                                    | "K Standard view   |
| ×                                                                   | ♠ > My courses > Know Your Customer > E-Learning Course > Test                                                                                                    | ×                  |
| ✓ Introduction                                                      |                                                                                                    | Quiz navigation    |
| Announcements                                                       |                                                                                                    | 1 2 3 4 5 6 7      |
| <ul> <li>Access Instructions</li> </ul>                             |                                                                                                    | 8 9 10 11 12 13 14 |
| ✓ E-Learning Course                                                 | Back                                                                                                    |                    |
| O Know Your Customer (E-learni                                      |                                                                                                    | 15 16 17 18 19 20  |
| O Test                                                              | Time left 0:29:26                                                                                                    | Finish attempt     |
| ⊖ Certificate 🚔                                                     | Designs       What document / identity proof is not required for purposes of KYC procedures for an individual water stored         Material and the stored stored store |                    |
|                                                                     | Previous page                                                                                                    |                    |

9. Once you answer all questions (all answered questions will be highlighted in Grey colour), click on **'Finish attempt'** button.

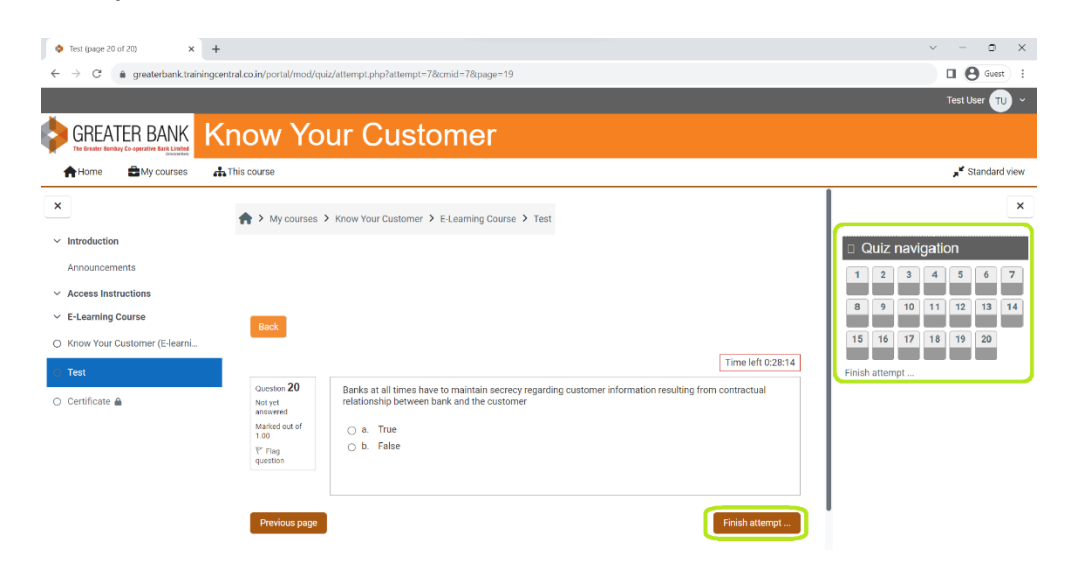

10. Now click on 'Submit all and finish' button.

| 🕈 Home 🔹 My courses 🔥        | This course |                                                                                                    |                   | ,∎ Standard view   |
|------------------------------|-------------|----------------------------------------------------------------------------------------------------|-------------------|--------------------|
| ×                            | 10          | Answer saved                                                                                                    |                   | ×                  |
|                              | 11          | Answer saved                                                                                                    |                   |                    |
| Introduction                 | 12          | Answer saved                                                                                                    |                   | Quiz navigation    |
| Announcements                | 13          | Answer saved                                                                                                    |                   | 1 2 3 4 5 6 7      |
| Access Instructions          | 14          | Answer saved                                                                                                    |                   | 8 9 10 11 12 13 14 |
| · E-Learning Course          | 15          | Answer saved                                                                                                    |                   | 15 16 17 18 19 20  |
| Know Your Customer (E-learni | 16          | Answer saved                                                                                                    |                   |                    |
| ) Test                       | 17          | Answer saved                                                                                                    |                   |                    |
| ) Certificate 🔒              | 18          | Answer saved                                                                                                    |                   |                    |
|                              | 19          | Answer saved                                                                                                    |                   |                    |
|                              | 20          | Answer saved                                                                                                    |                   |                    |
|                              |             | Return to attempt<br>This attempt must be owned by Financian Stringuist 2023, 5:27 PM.<br>Submit all and finish | Time left 0:24:34 |                    |

11. Again it will ask you for confirmation, click on '**Submit all and finish**' button.

| A Home 🔒 My courses          | 🚓 This course |                                                                                                    |                   |    |       |      | ,     | 🖌 Stan | dard | iew |
|------------------------------|---------------|----------------------------------------------------------------------------------------------------|-------------------|----|-------|------|-------|--------|------|-----|
| <                            | 10            | Submit all your answers and finish?                                                                              |                   |    |       |      |       |        |      | 5   |
|                              |               | Once you submit your answers, you won't be able to change them.                                                  |                   |    |       |      |       |        |      |     |
| Introduction                 | 12            |                                                                                                    |                   |    | uiz ı | navi | gatio | on     |      |     |
| Announcements                | 13            | Cancel Submit all and finish                                                                                     |                   | 1  | 2     | 3    | 4     | 5      | 6    | 7   |
| Access Instructions          | 14            | Answer saved                                                                                                    |                   | 8  | 9     | 10   | 11    | 12     | 13   | 14  |
| E-Learning Course            | 15            | Answer saved                                                                                                    |                   |    |       |      |       |        |      |     |
| Know Your Customer (E-learni | 16            | Answer saved                                                                                                    |                   | 15 | 16    | 17   | 18    | 19     | 20   |     |
|                              | 17            | Answer saved                                                                                                    |                   |    |       |      |       |        |      |     |
| Certificate 🔒                | 18            | Answer saved                                                                                                    |                   |    |       |      |       |        |      |     |
|                              | 19            | Answer saved                                                                                                    |                   |    |       |      |       |        |      |     |
|                              | 20            | Answer saved                                                                                                    |                   |    |       |      |       |        |      |     |
|                              |               | Return to attempt<br>This attempt must be submitted by Thursday, 3 August 2023, 5:27 PM.<br>Submit at and firish | Time left 0:21:23 |    |       |      |       |        |      |     |

12. You can re attempt your test by clicking on **'Re-attempt quiz'**. You will get total 3 attempts to pass the quiz.

| Home My courses              | this course   |                                                        |               |                |        | Je Standard v                              |
|------------------------------|---------------|--------------------------------------------------------|---------------|----------------|--------|--------------------------------------------|
|                              |               |                                                        |               |                |        |                                            |
|                              | Test          |                                                        |               |                |        |                                            |
| Introduction                 | ✓ Done: Rei   | belive a grade Vone: Receive a passing grade           |               |                |        |                                            |
| Announcements                | Minimum p     | bassing grade: 75%                                     |               |                |        |                                            |
| E-Learning Course            |               |                                                        |               |                |        |                                            |
| Know Your Customer (E-learni | Re-attempt    | quiz                                                   |               |                |        |                                            |
| Test                         | Attempts allo | wed: 3                                                 |               |                |        |                                            |
|                              | Grading meth  | od: Highest grade                                      |               |                |        |                                            |
| Certificate                  | Grade to pass | a: 75.00 out of 100.00                                 |               |                |        |                                            |
|                              | Summa         | ry of your previous attempts                           |               |                |        |                                            |
|                              | Attempt       | State                                                  | Marks / 20.00 | Grade / 100.00 | Review | Feedback                                   |
|                              | 1             | Finished<br>Submitted Thursday, 3 August 2023, 5:07 PM | 15.00         | 75.00          |        | Congratulations! You have passed the test. |
|                              | Highest       | grade: 75.00 / 100.00.                                 |               |                |        |                                            |
|                              | Overall       | foodback                                               |               |                |        |                                            |
|                              | Overall       | Teedback                                               |               |                |        |                                            |

13. After completing all activities successfully, the respective activities would be marked as Done. (highlighted in Green colour.)

| 🛖 Home 🚔 My courses 🔒         | This course                                                                                                    | 📕 Standard vie                                          |
|-------------------------------|----------------------------------------------------------------------------------------------------|---------------------------------------------------------|
| Introduction<br>Announcements | To access the Test, while the go introduct factor hands so that the module is a rown at Toos compensi.<br>There are clocking activities on some slides, please read and listen auto carefully. If you are clocking on the next button with<br>similar links, the course will not be marked as completed and you will not be able to access the Test.<br>Feel free to contact us at techsupport@trainingcentral.co.in in case of any further issue. | out going through the clicking activity and other       |
| Access Instructions           |                                                                                                    |                                                         |
| Know Your Customer (E-learni  | Course                                                                                                    |                                                         |
| Test<br>Certificate           | (Chow Your Customer (E-learning course)                                                                                                    | $\checkmark$ Dones Complete the activity                |
|                               | test                                                                                                    | ✓ Done: Receive a grade ✓ Done: Receive a passing grade |
|                               | . Certificate                                                                                                    | To do: View                                             |
| _                             |                                                                                                    |                                                         |
|                               | Q 🖪 🗖 🞯                                                                                                    |                                                         |

14. Now you can access your certificate of completion!

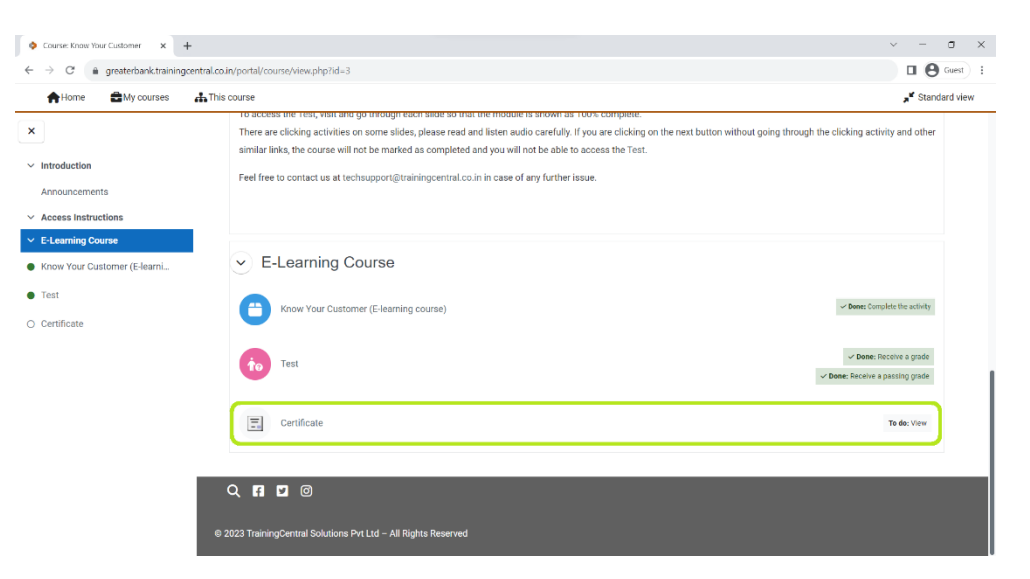